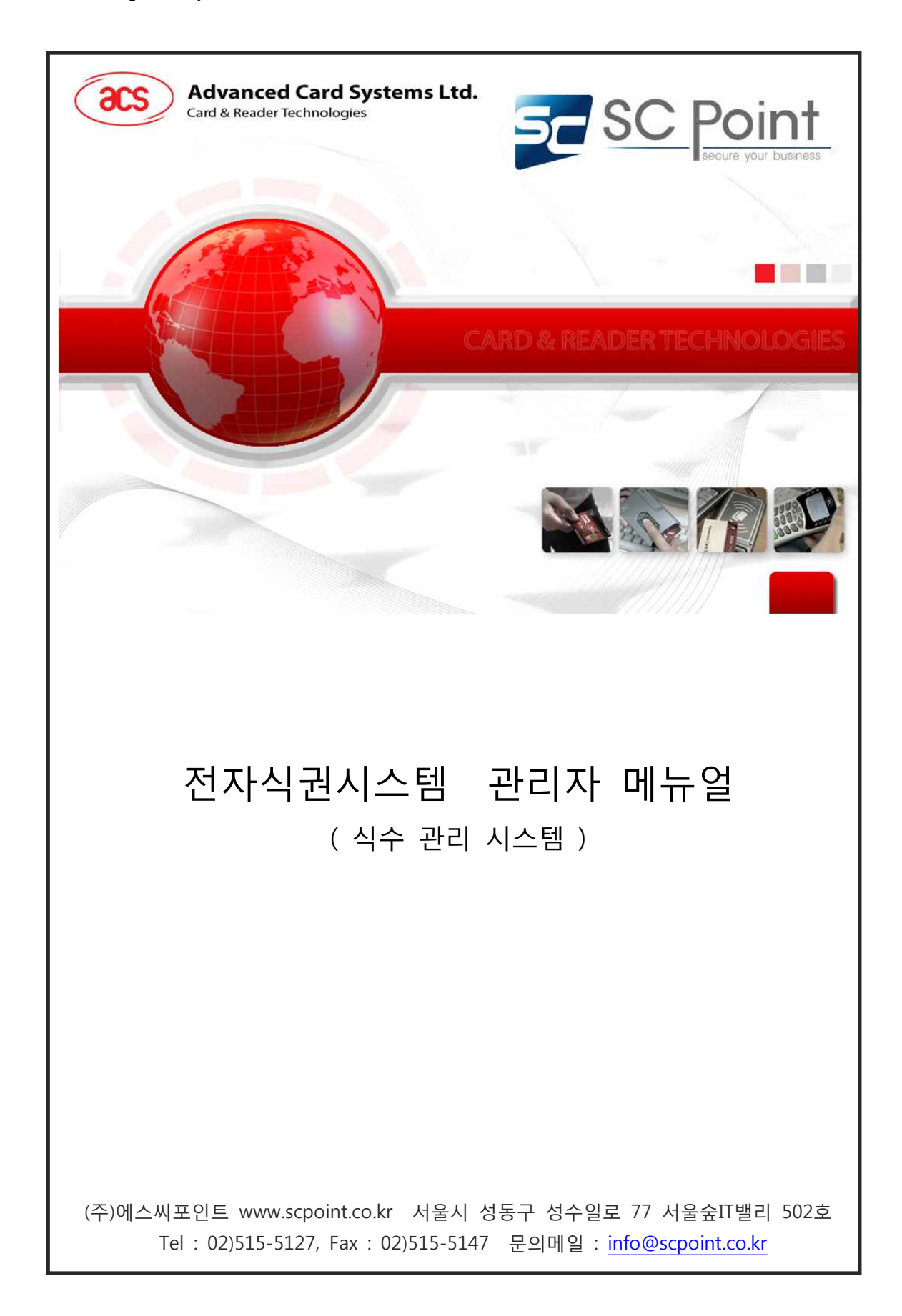

- 차 례 -

| 1. 전자식권 시스템 작동요령   | <b>-</b> 3- | 6. 분석                     | -11- |
|--------------------|-------------|---------------------------|------|
|                    |             | 1) 개인별 식수현황               |      |
| 2. 등록              | <b>-</b> 4- | 2) 개인별 기간별 식수현황           |      |
| 1) 업체등록            |             | 4) 일별 식수현황                |      |
| 2) 업체별/개인별 식사단가 등록 |             | 5) 업체별 상세식수현황             |      |
| 3) 개인등록            |             | 0 직제 직구연용<br>7) 키오스크 수입혀황 |      |
| 4) 식사별 시간대 등록      |             | 8) 업무마감                   |      |
| 5) 식수인원 등록         |             |                           |      |
|                    |             | 7. 시스템                    | -11- |
| 3. 충전식             | -7-         | 1) 관리자 등록(비밀번호변경)         |      |
| 1) 카드충전            |             | 2) 권한설정                   |      |
| 2) 카드환불            |             | 3) 엑셀자료 IMPORT(개인 일괄등록)   |      |
| 3) 충전/환불 내역조회      |             | 4) 시리얼 리더기 연결             |      |
|                    |             | 5) USB리더기 연결              |      |
| 4. 식권(현금)판매        | -9-         | 6) 카드사용금지                 |      |
| 1) 식권 단가 설정        |             |                           |      |
| 2) 식권 판매/출력        |             | 8. 환경설정                   | -13- |
| 3) 식권판매 내역조회       |             | 1) 환경설성                   |      |
| 4) 식권회수            |             | 2) 직당선택                   |      |
|                    |             | 3) 메뉴 목록 관리               |      |
| 5. 상품판매            | -10-        | 4) 오늘의 메뉴                 |      |
| 1) 상품 분류등록         |             | 5) 무료사용 휴일등록              |      |
| 2) 상품 등록           |             | 6) 석식무료능록                 |      |
| 3) 상품 판매           |             | 이 모네 바새니 데뷔 바버            | 10   |
| 4) 상품판매 현황         |             | 9. 군세 월생시 내서 당립           | -10- |
| 5) 상품판매 집계 현황      |             |                           |      |
| 6) 상품 입고 현황        |             |                           |      |
|                    |             |                           |      |
|                    |             |                           |      |

# 확인사항 : 모니터에 대기화면이 나오는지 확인 리더기의 빨간색불이 깜박거리는지 확인

| 대기화면 클                              | ·릭               |                 |                                                       | _                       |                                                                                                    |              |            |      |          |       |                                |       | -    |
|-------------------------------------|------------------|-----------------|-------------------------------------------------------|-------------------------|----------------------------------------------------------------------------------------------------|--------------|------------|------|----------|-------|--------------------------------|-------|------|
| =<br>등록 충전/환불 식                     | 권(현금)판매          | 상품판매            | 분석 시스                                                 | :템 환경설                  | 정 대기화                                                                                                    | 견 도움말        |            |      |          |       |                                |       | - 0. |
| 개인등록                                |                  |                 |                                                       | L                       |                                                                                                    | _            |            |      | à        | 새로고침  | 🧆 카드충진                         | !     | 닫기   |
| 고객변호<br>성 명                         |                  |                 | ▲ 산                                                   | ! 규                     | 조 회 :<br>@ 등특                                                                                                    | 시 준<br>[카드 ⓒ | ·<br>미등록카드 | 사용중7 | .[카드 ⓒ 삭 | 제카드 🔘 | ( <mark>())</mark> 조 호<br>전체카드 | ) 🔊 ' | 인쇄   |
| 업체 명 선택<br>부 서<br>직 급<br>사 번        | 하세요.             |                 | 반드시                                                   | 등록 시<br>클릭하세요<br>🗃 저장   | 성명                                                                                                    | 사변           | 업체명        |      | 부서명      |       | ₹ł⊆No                          | 구분    |      |
| 전화변호<br>팩스번호<br>휴대폰<br>메모사항<br>카드Na |                  |                 | 잔액                                                    | ·드분실환불<br>0             |                                                                                                    |              |            |      |          |       |                                |       |      |
| 등록일시<br>카드정보<br>카드번호<br>식수종류        | -                | ] 사용중지<br>💦 신 규 | <ul> <li>計 충전</li> <li>計 카드</li> <li>計 저 장</li> </ul> | ) 📄 환불<br>재발급대체<br>🔊 삭제 |                                                                                                    |              |            |      |          |       |                                |       |      |
| 식 <mark>수 일</mark> 2014년 1<br>NO 일자 | 월 4일 토요일<br>조식수량 | I ▼ ~<br>조식금액   | 2014년 2월<br>중식수량                                      | 4일 화요일<br>중식금액          | <ul> <li>▼</li> <li>▲</li> <li>▲</li> <li>4</li> <li>4</li></ul> | 조회<br>석식금액   | 야식수량       | 야식금액 | 상품수량     | 상품금액  | 합계금액                           |       |      |
| 합계 조/                               | 4                | 중식              |                                                       | 44                      |                                                                                                    |              | 4          | é    | 품        |       | 합계                             |       |      |

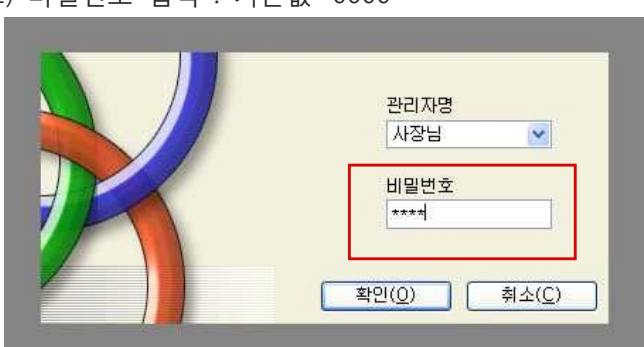

2) 비밀번호 입력 : 기본값 '0000'

식수관리

# 1. 전자식권 시스템 작동요령

1) 프로그램 실행 : "식수관리" 더블클릭

# 2. 등록

1) 업체등록

| 어제도로                                    |              |       |     |      |       |             |              |     | -    | 87   |
|-----------------------------------------|--------------|-------|-----|------|-------|-------------|--------------|-----|------|------|
| unio -                                  |              |       |     |      |       |             |              |     | 185  |      |
| <b>H H H</b>                            |              | a =   | 1   |      |       |             |              |     |      |      |
| 2 S S S S S S S S S S S S S S S S S S S | 6. 0         | 旧なれば全 | 아르자 | 20   | 82    | 유편번호        | 章 <u></u> _1 | 章业2 | 진화번호 | ę    |
|                                         |              |       |     |      |       |             |              |     |      |      |
|                                         |              |       |     |      |       |             |              |     |      |      |
|                                         |              |       |     |      |       |             |              |     |      |      |
|                                         |              |       |     |      |       |             |              |     |      |      |
|                                         |              |       |     |      |       |             |              |     |      |      |
|                                         |              |       |     |      |       |             |              |     |      |      |
|                                         |              |       |     |      |       |             |              |     |      |      |
|                                         |              |       |     |      |       |             |              |     |      |      |
| esta tut fat                            |              |       |     |      |       |             |              |     | -    | _    |
| - 31 (E)                                | 0.000 second |       |     | ÷ 4  | 135   | -090 38 M # | i 강남구 않성동    |     | 6    | 世治   |
| 1 B (B)                                 | 예스씨포인쇄       |       | 1   |      |       | 432         | 14           |     | 1500 | -    |
| 一般世界地主                                  | 114-06-5815  | 9     |     | 8.0  | 性失    |             |              |     | (H)  | /4 Q |
| 0.8.2                                   | 용값동          |       |     | 116  | 世史。   | - 1         |              |     | 6    | 4.1  |
| a 0                                     | MBIA         |       |     | 81   | 1.11  |             |              |     |      |      |
| In case of the                          | ABLA         |       |     | 1967 | one i | 1           |              |     |      |      |
|                                         |              |       |     |      |       |             |              |     |      |      |

- (1) 신규 버는글틱(2) "코드" 생성확인
- (3) 내용 작성 : 사업자 번호까지만 입력해도 무방(사업자 양식에 맞게)
- (4) "저장" 버튼클릭
- (5) 삭제 : 업체선택후 "삭제"버튼 클릭

2) 업체별/개인별 식사단가 등록 : 업체 등록후 단가를 설정해야 처리가 됩니다.

| + #   | ③ 전체 ○ 업체    | 0 782   | CELWARE |    | a : |     |     |      |     |
|-------|--------------|---------|---------|----|-----|-----|-----|------|-----|
| 분 업체명 | /개인명         |         | 조식      | 중식 | 석석  | 014 | 간식1 | 21식2 | 등록입 |
|       |              |         |         |    |     |     |     |      |     |
|       |              |         |         |    |     |     |     |      |     |
|       |              |         |         |    |     |     |     |      |     |
|       |              |         |         |    |     |     |     |      |     |
|       |              |         |         |    |     |     |     |      |     |
|       |              |         |         |    |     |     |     |      |     |
|       |              |         |         |    |     |     |     |      |     |
|       |              |         |         |    |     |     |     |      |     |
|       |              |         |         |    |     |     |     |      |     |
|       |              |         |         |    |     |     |     |      |     |
|       |              |         |         |    |     |     |     |      | 6   |
|       | - ascent 114 | uaren / |         |    |     |     |     |      | 6   |

- (4) 내용작성 (5) 맨위의 "저장"버튼 클릭 (6) "데이터를 저장하는데 성공하였습니다. 다른 자료를 입력할까요?" 나오면 "아니오"선택 (7) 카드정보 부분의 "신규"버튼 클릭

  - (8) 카드번호 부분의 빈공간을 클릭하면 카드의 고유의 값이 나옴
  - (9) 식수종류 선택

(2) "신규"버튼 클릭 (3) 고객번호 생성확인

카드를 리더기에 읽혀주세요.

(10) 카드정보부분의 "저장" 클릭

카드삭제방법 : 오른쪽화면에서 이름을 선택하고 "삭제"버튼 클릭 단, 선불카드는 금액이 있을 경우 먼저 환불처리하여 "0"원을 만들어야 카드가 삭제됨

(1) 등록할 카드를 리더기위에 올려 놓음

| 개이드로                     |                      |                 |                   | 5         |                              |       |
|--------------------------|----------------------|-----------------|-------------------|-----------|------------------------------|-------|
| 개긴궁숙                     |                      | <u> </u>        |                   |           | 세도꼬림 🥌 카드읗신                  |       |
| 고객변호 00001               | ~ 신 규                | 23              | 기준                |           | ্ <mark>রি</mark> <u>র</u> র | 이 신 세 |
| 입 체 명 선택하세요.             | <u> </u>             | 성명              | ·사번 업체명           | 부서명       | 카드No                         | 구분    |
| 부서                       | 원국 등록 사<br>반드시 클릭하세요 |                 |                   |           | d I                          |       |
| 적 급                      | 제 장                  |                 |                   |           |                              |       |
| 사 번                      |                      |                 |                   |           |                              |       |
| 전화번호                     | 🌦 카드분실환불             |                 |                   |           |                              |       |
| 팩스번호                     | . <del>.</del>       |                 |                   |           |                              |       |
| 휴대폰                      | 자애                   |                 |                   |           |                              |       |
| 메모사항                     |                      | 7               |                   |           |                              |       |
| 카드 No<br>트립어 II          |                      |                 |                   |           |                              |       |
| 카드정보                     | 중신 이 완               | 2               |                   |           |                              |       |
| 카드번호 🕅 사용량               | SN 🚵 카드재발급대체         |                 |                   |           |                              |       |
| 식 수 중 류 선택하세요 👻 💫 신      | 규 🛐 제장 📓 삭제          |                 |                   |           |                              |       |
| I 스 이 2014년 1월 4일 E 2일 🖕 | 2014년 2월 4일 하용일      |                 | · 구위              |           |                              |       |
| 이 일자 조식수량 조신금            | 국백 중식수량 중신극액         | 석식수략            | · 포외<br>성상금액 대신수략 | 야신금액 상품수량 | 상품금액 한계금액                    |       |
|                          |                      | 191.1. <b>O</b> |                   |           |                              | 4     |
|                          |                      |                 |                   |           |                              |       |

- (4) 주의 : 업체등록에서 업체명 수정시 기존의 식사단가는 삭제하고 새로 등록을 해야합니다.
- (3) 식사 금액설정 후 저장
- (2) 업체명/개인명에서 업체 선택
- (1) "신규" 버튼클릭

지폐수량:0 카드잔여수량:0 영수증출력가능수량:0 ...

### 4) 식사별 시간대 등록

시간은 24시 기준으로 등록 예)오후 1시 = 13:00

| 직사별 /       | 시간대 등 |          |       | <b>31</b> 달 |
|-------------|-------|----------|-------|-------------|
|             |       |          |       | में स       |
| 조식          | 06:00 | 응 표시 관   | 11:30 | <b>回</b> 林寥 |
| 봉식<br>사학사 ( | 11:00 | 분류시 간    | 13:00 | ☑ 사용        |
| 석석<br>사국사 7 | 17:30 | 음 좌 Al 간 | 20:00 | · 사용        |
| 야석<br>사육시대  |       | 홍료 시 관   |       | □ 사용        |
| 간식1<br>사육시작 |       | 을 볼 사 간  | t     | 다용          |
| 간식2         |       | 응 표 시 안  |       | 사용          |

5) 식수인원 등록 : 관리자가 식수인원을 등록 할 수 있습니다.(식수삭제는 개인별식수현황에서 가능)

| SC SC              | POINT 식~   | 수관리 Ver 2.         | - [식       | 수안원등록] | J               |                     |           |      |        |       |            |       |
|--------------------|------------|--------------------|------------|--------|-----------------|---------------------|-----------|------|--------|-------|------------|-------|
| <del>명</del><br>등록 | 충전/환불      | 식권(현금)판[           | 배 상품       | 판매 분석  | 시스템 환경          | 설정 대기화면 도           | 로말        |      |        |       |            | - 8 × |
| 식                  | 수인원등       | 통록                 |            |        |                 |                     |           |      |        |       | R          | 닫기    |
|                    | 수 일<br>당 명 | 2011년 3월<br>선택하세요. | 병 9일 4     | 수요일 💌  | ~ 2011년<br>작사구분 | 3월 9일 수요일<br>선택하세요. | ×         |      | [      | 🐊 조회  | ) (315     | 1 #   |
| NO                 | 일자         | 7ŀ⊆No              | 성명         | 사번     | 업체명             | 부서명                 | 식당        | 입장시간 | 카드RF번호 | 식구분   | 수량         | 단7    |
|                    |            |                    |            |        |                 |                     |           |      |        |       |            |       |
|                    |            |                    |            |        |                 |                     |           |      |        |       |            |       |
|                    |            |                    |            |        |                 |                     |           |      |        |       |            |       |
|                    |            |                    |            |        |                 |                     |           |      |        |       |            |       |
|                    |            |                    |            |        |                 |                     |           |      |        |       |            |       |
| ۲.                 |            |                    |            |        | ži.             |                     |           |      |        |       | ļ          | 2     |
| I,                 | 식 수 일      | 2011년 3월           | 9일 수)      | 3일 💌   | 엄               | 체 명 선택하세            | 8,        | ~    |        |       | <b>i</b> 1 | 27    |
| 1                  | 식 당 명      | 선택하세요.             | 0          |        | × 8             | B                   | 8         | •    |        |       | 017        | a 장   |
| ĵ.                 | 식 사구 분     | 선택하세요.             | ×          |        |                 |                     |           |      |        |       |            |       |
| 알려지7               | 이 않은 내부 헬  | 함수 오류 입니C          | F. ( -1000 |        |                 |                     | 지폐수량 : -2 |      | 영수증출력  | 력가능수량 | : -137     | 1     |

(1) 신규버튼

- (2) 식수일, 업체명, 식당명, 식사구분, 성명순으로 선택
- (3) 저장버튼

# 3. 충전식

1) 카드충전

| 식당명        |  |
|------------|--|
| Marana 🖉   |  |
| <b>R</b> 8 |  |
|            |  |

식당선택 후 확인

### 

# 금액입력(직접입력가능)

2) 카드환불

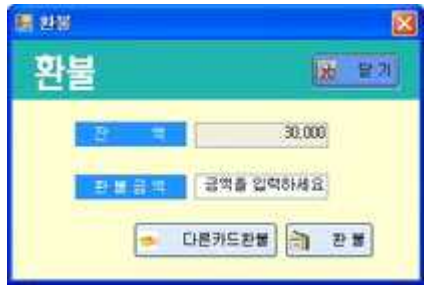

(1) 개인등록 화면에서 이름이 정확히 올라왔는지 확인

- (2) 카드를 올려놓으면 자동으로 잔액이 확인됨
- (3) 환불금액 입력후 "환불"버튼 클릭

카드분실환불 : 카드를 잃어버려 카드가 없는 상태에서 남은 잔액을 환불해줄 때 사용 (카드는 0원 처리되며, 빠져나간 금액이 환불내역으로 올라감)

| 등록 충전/           | 탄불 식권(현금)판매 | 상품판매 분석 | 시스템 환경설감            | 영 대기화          | 면 도움        | ľ          |            |               |         |    |
|------------------|-------------|---------|---------------------|----------------|-------------|------------|------------|---------------|---------|----|
| 개인등              | Ę           |         |                     |                |             |            |            | 🎒 새로고침 🥌 카    | -드충전 📓  | 닫기 |
| 고객번호<br>성 등      | 00001       | E.      | 회신 규                | 조 회 기<br>() 등록 | 준<br> 카드 (ố | ·<br>미등록카드 | 🔿 사용중지카드 🄇 | ) 삭제카드 💿 전체카! | , 조 회 🔊 | 인쇄 |
| 업체 5<br>부 기      | 선택하세요.      | 世:      | 신규 등록 시<br>드시 클릭하세요 | 성명             | 사번          | 업체명        | 부서명        | 카드            | No 구분   |    |
| 적 문<br>사 문       |             |         |                     |                |             |            |            |               |         |    |
| 백 소 번 3<br>휴 대 원 |             |         |                     |                |             |            |            |               |         |    |
| 메모사형<br>카드 Ni    |             |         | - <u>액</u><br>0     |                |             |            |            |               |         |    |
| 등록일/             |             | 1       | 충전 🎒 환불             |                |             |            |            |               |         |    |

| ···································· | <ul> <li>2</li> </ul>                       |
|--------------------------------------|---------------------------------------------|
|                                      | 주의 : 일괄충전시 이전 잔액에 관계없이 현재 충전하는 금액으로 덮어씌웁니다. |
|                                      | (4) 충전 버튼 클릭                                |
|                                      | (3) 충전금액 입력                                 |
|                                      | (2) 충전인원 선택(전체석택시 하단 체크박스 클릭)               |
| 고개비효 서며 파드비효 시스조르                    |                                             |

### (카드 사용 충전은 상단 메뉴 사용)

- 0 **- X**-

•

5) 일괄충전 <sup>✔ 일괄중전</sup>

일괄충전

이 명 [종무부

.

### 주의 : 리더기위에 카드가 올려져 있을 경우 수동 충전/환불이 불가능합니다.

## (2) 충전/환불 금액을 입력 후 "확인" 버튼 클릭

### (1) 개인조회 후 대상 선택하고 좌측의 "충전/환불" 버튼 클릭

(1) 업체명 선택

### 개인등록 🎒 새로고침 🥌 카드총전 📓 닫기 고객변호 00001 ▷신 규 성 명 에스씨 입 채 명 에스씨포인트 -신규 등록 시 반드시 클릭하세요 부 서 기술지원부 N 25 진 근 사 번 전화변호 🎒 카드분실환불 팩스번호 휴 대 폰 잔액 메모사항 0 카드No 등록일시 2014-02-04 오전 11:50:42 🎒 총전 🎘 환불 카드정보 카드번호 4303E288 시용증지 🗿 카드재발급대체 식수종류 선불

| <ul> <li>충전</li> <li>충전 금액</li> </ul> | - |    |    | 0  |
|---------------------------------------|---|----|----|----|
| 충전금액                                  |   | 충전 |    | 환불 |
|                                       |   | 충전 | 금액 | (  |

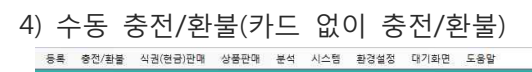

| 🗑 atturns          | - 41             |             |            |               |                     |       |                |             |
|--------------------|------------------|-------------|------------|---------------|---------------------|-------|----------------|-------------|
| 충전니                | 비역조3             | 2           |            |               |                     |       | 5              | ধ ছগ        |
| 101510             | 2009년            | 128 298 4 2 | S -        | 2009-9 1240 3 | 3월 수요일 🛩            |       | <b>A II</b> (  | 9 H         |
| 홍경알자<br>2009-12-23 | · 순전시간<br>163556 | 전체면<br>레스치포 | 부서명<br>승무부 | 선명<br>용길동     | 91도RP번호<br>9C14A566 | 915No | 용전금액<br>30,000 | 문서<br>30.00 |
|                    |                  |             |            |               |                     |       |                |             |
|                    |                  |             |            |               |                     |       |                |             |
|                    |                  |             |            |               |                     |       |                |             |
|                    |                  |             |            |               |                     |       |                |             |
|                    |                  |             |            |               |                     |       |                |             |
|                    |                  |             |            |               |                     |       |                |             |
|                    |                  |             |            |               |                     |       |                |             |
|                    |                  |             |            |               |                     |       |                |             |
|                    |                  |             |            |               | 30.000              |       |                |             |
|                    | E LE SE L        |             | Netse      | 21            | 30,000              |       |                |             |

# 4. 식권(현금)판매

1) 식권 단가 설정 : 3가지로 세팅 가능

| 💼 식권단가설정          |              |
|-------------------|--------------|
| 식권단가설정            | <b>남</b> 닫기  |
| 판매금액1 4000        | ]            |
| 표매금액2 <b>3500</b> |              |
| 판매금액3 3000        | <b>ो</b> सरु |

2) 식권 판매/출력

| 💼 식권판매출력                                                                                |        |
|-----------------------------------------------------------------------------------------|--------|
| 식권판매/출력                                                                                 | 중 닫기   |
| 식 한 영 송 에스씨포인물                                                                          | 식권명청등록 |
| 광매 달가 (4000) ♥<br>판매 수량 2☆                                                              |        |
| 판매금액 8,000<br>유효기간 ⊙사용 ○사용안합                                                            |        |
| 영수중출력 ③ 예 () 마니오<br>유효기간                                                                |        |
| 시 각 일         2010년         4월 19일 월요일           중 료 일         2010년         4월 19일 월요일 | ×      |
| 🔉 <u>थ</u> न                                                                            | 🗃 식권판매 |

3) 식권판매 내역조회

| SC POINT                 | 식수관리 Ver 2   | 2.0(직원식당) - [식    | 趜 <mark>팔매내역</mark> 조회 | <b>1</b> ]   |              |         |               |          |                          |                          |
|--------------------------|--------------|-------------------|------------------------|--------------|--------------|---------|---------------|----------|--------------------------|--------------------------|
| <b>0</b>                 |              |                   |                        |              |              |         |               |          |                          | - 6 ×                    |
| 등록 충전식                   | 후불식 식권(      | 현금)판매 상품판매        | 분석 시스템                 | 환경설정         | 대기화면 도       | 음말      |               |          |                          |                          |
| 식권판                      | 매내역조         | হু                |                        |              |              |         |               |          |                          | <mark>★</mark> 닫기        |
| 판매기관                     | 2010년 4월 1   | 일 복요일 💌 ~ 2       | 010년 4월 19일            | 월요일 🔽        | 식 당 구 분      | / 선택하세: | a. 💌          |          | 4                        | ·조희 🗿 인쇄                 |
| 판매일자                     | 식당명          | 식권명칭              | 시작번호                   | 종료번호         | 판매단가         | 판매수량    | 판매금액          | 유효기간     | 유효시작일                    | 유효종료일                    |
| 2010-04-19<br>2010-04-19 | 직원식당<br>직원식당 | 크린팩토메이션<br>에스씨포인트 | 0001<br>0004           | 0003<br>0005 | 4000<br>4000 | 3<br>2  | 12000<br>8000 | 사용<br>사용 | 2010-04-19<br>2010-04-19 | 2010-04-19<br>2010-04-19 |
|                          |              |                   |                        |              |              |         |               |          |                          |                          |
|                          |              |                   |                        |              |              |         |               |          |                          |                          |

4) 식권회수 : 식권판매후 회수된 식권을 체크하여 수량파악 가능

| 2] (0001 3] 0002 | 2010-04-10 |       |
|------------------|------------|-------|
| 2111112          | 2010-04-13 | 4,000 |
| 1 0002           | 2010-04-19 | 4,000 |
| 0003             | 2010-04-19 | 4,000 |
| 0004             | 2010-04-19 | 4,000 |
|                  |            |       |

# 5. 상품판매

1) 상품분류등록 : 상품 분류 작성후 등록

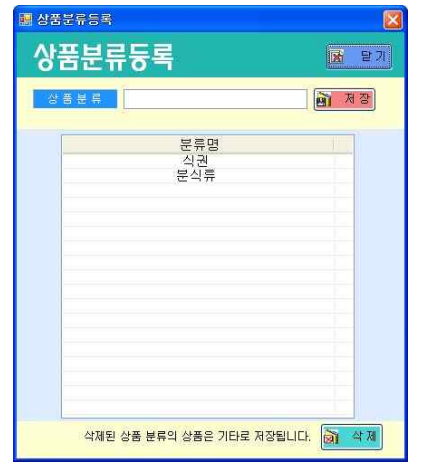

- 2) 상품등록
- (1) 신규버튼 클릭후 내용작성후 저장
- (2) 바코드 : 바코드스캐너 사용이 가능
- (3) 입고등록 : 내용 작성후 저장

| ☞ SC POINT 식속 | 수관리 Ver 2.1 - [상품관리] | I.          |          |          |                 |                   |
|---------------|----------------------|-------------|----------|----------|-----------------|-------------------|
|               |                      |             |          |          |                 | _ 8 ×             |
| 등복 중선식 폭      | (현금)판매 상품관           | 1배 분석 시스템 혼 | 경설성 대기화면 | 노움말      |                 |                   |
| 상품관           | 리                    |             |          |          |                 | <mark>)</mark> 달기 |
|               |                      |             |          |          |                 |                   |
| 상품명           | <u>a</u>             | 조회          |          |          |                 |                   |
| 상품분류          | 상품명                  | 판매          | 음액 현재고림  | 비고드      | 비고              |                   |
| 121EF         | 음료수                  |             | 500 9    | 8        |                 |                   |
|               |                      |             |          |          |                 |                   |
|               |                      |             |          |          |                 |                   |
|               |                      |             |          |          |                 |                   |
|               |                      |             |          |          |                 |                   |
|               |                      |             |          |          |                 |                   |
|               |                      |             |          |          |                 |                   |
|               |                      |             |          |          |                 |                   |
|               |                      |             |          |          |                 |                   |
|               |                      |             |          |          |                 |                   |
|               |                      |             |          |          |                 |                   |
|               |                      |             |          |          |                 |                   |
| 상품동로          | 1                    |             | 2        | 고등로      |                 |                   |
| 0004          |                      |             |          |          |                 |                   |
| び 茜 巻         | <del>11</del>        | ~           | 이 신규     | 입고수량     |                 | 제 정 정             |
| 2 H           | 명 음료수                |             |          | 입고금액     |                 |                   |
|               | F00                  |             | ) 제장     | 8:7.19.2 |                 |                   |
| 문 비 글         | 500                  |             |          |          |                 |                   |
| 田田田           | 9                    |             | 회 삭제     |          |                 |                   |
| 3 - 20        |                      |             |          |          |                 |                   |
|               |                      |             |          |          |                 |                   |
|               | 12010                |             |          | BLARE OF | 리도 2001스럽 - 010 | 04555215421.000   |

- 3) 상품판매 현황 : 판패한 내역이 시간순으로 조회
- 4) 상품판매 집계 현황 : 품목별 조회
- 5) 상품 입고 현황 : 입고수량과 금액 조회

# 6. 분석

- 1) 개인별 식수현황 : 시간순으로 수량 집계, 식수 삭제 가능
- 2) 개인별 기간별 식수현황 : 개인별로 기간을 정해서 집계
- 4) 일별 식수현황 : 식당별로 집계
- 5) 업체별 상세식수현황 : 업체 기준으로 집계
- 6) 삭제 식수현황 : 개인별 식수현황에서 삭제한 내용 조회
- 7) 키오스크 수입현황 : 멀티키오스크 연동시 사용
- 8) 업무마감 : 식수인원 등록이나, 삭제시 해당날짜를 업무마감 처리해야함
   (개인별 식수현황과 수량이 안맞을 경우 업무마감 처리를 해야함)

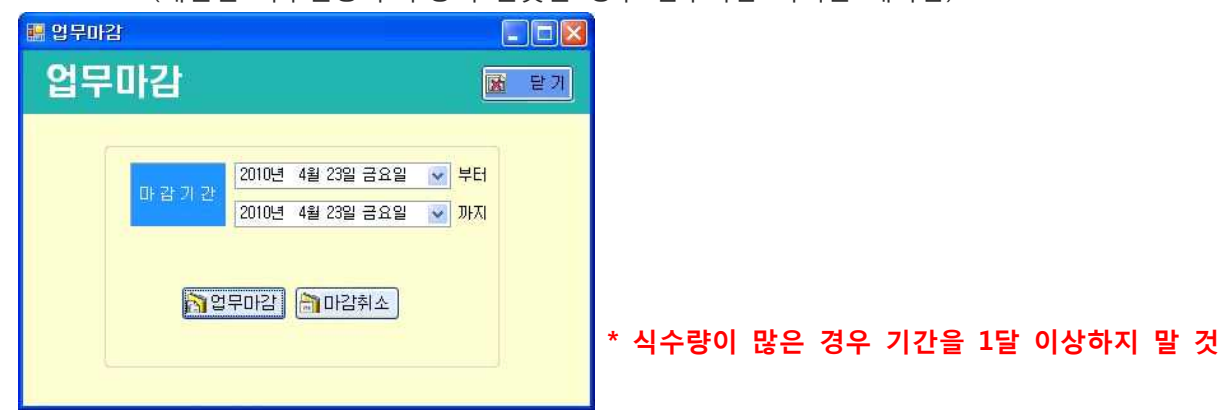

- 7. 시스템
- 1) 관리자 등록(비밀번호변경)

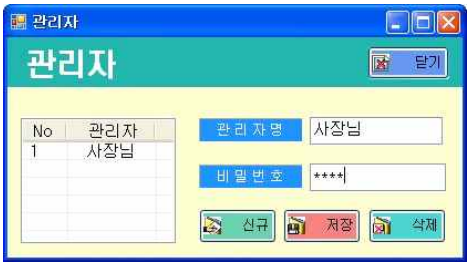

- (1) 비밀번호 변경 : 왼쪽 관리자 선택후 변경 비밀번호 넣은 후 저장
- (2) 관리차 추가 : 신규 버튼 누른후 관리자명과 비밀번호 넣은후 저장

2) 권한설정 : 관리자 선택후 필요한 권한체크후 저장

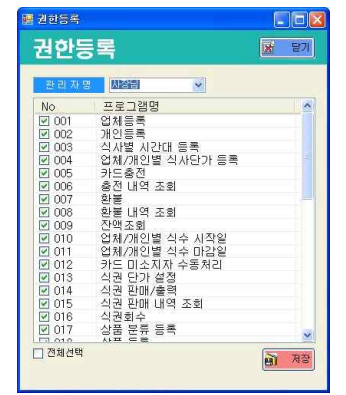

- 3) 엑셀자료 IMPORT(개인 일괄등록)
  - (1) 식수구분 : 업체선택
  - (2) 식수종류 : 선불/후불 선택
  - (3) 엑셀파일 : 경로를 지정합니다.
  - (4) 중복카드검사 : 중복된 카드가 있는지 검사합니다.
  - (5) 자료저장 : 자료를 등록합니다.
- 엑셀파일은 반드시 지정된 양식에 맞추어서 작성해야합니다.
- 카드 UID가 중복되지 않도록 주의 하십시오.
- 선불/후불 자료는 따로 만들어야 합니다.

| 🜆 빅셀자료 불러오기                                      |      |
|--------------------------------------------------|------|
| 엑셀자료 불러오기                                        | 😿 닫기 |
| 개인정보 불러오기                                        |      |
| 석 수 구 분. 에스씨포인트 💌                                |      |
| 식 수 중 류 선불 💌                                     |      |
| 엑 셸 파 윌 C:₩Program Files₩SC POINT 식수관리 NET₩. [3] | 검색   |
| 중복카드검사 제 자료 저장                                   |      |
| 상품 기초자료 불러오기                                     |      |
| 상품구분 선택하세요 💌                                     |      |
| 에셀 파일                                            | 검색   |
|                                                  |      |
| 제 자료 제장                                          |      |

- 4) 시리얼 리더기 연결 : 시리얼 리더기를 수동으로 연결합니다.
- 5) USB리더기 연결 : USB리더기를 수동으로 연결합니다.(프로그램 실행후 리더기를 나중에 꽂았을 때 사용)
- 6) 카드사용금지
  - (1) 전체카드 사용중지 : 현제 등록된 모든 카드를 사용중지 처리합니다.
  - (2) 사용중지 카드삭제 : 중지된 카드의 내역을 삭제합니다.

| SC POI | NT 식수관리 Ver 2.0 🛛 🔣                                |
|--------|----------------------------------------------------|
| ?      | 사용중지 카드의 데이터베이스를 초기화하시겠습니까? 기존자료는 모두 삭제됩니다. 주의하세요! |
|        | (Y) OHIS(N)                                        |
|        |                                                    |

사용자 데이터베이스를 초기화할 때 사용합니다. 저장된 고객정보가 모두 삭제되므로 반드시 프로그램 관리자와 사전 상의 후 실행하시기 바랍니다.

# 8. 환경설정

### 1) 환경설정

- (1) 기본설정 : 사업자 등록증 내용을 작성합니다.
- (2) 대기화면 : 대기화면 관련설정
- (3) 식사고정가격 : 업체별 식사단가 설정시 고정가격 설정
- (4) 식권명칭 및 식당명 : 대기화면 추가설정, 포트설정
- (5) 키오스크 : 멀티키오스크 관련설정
- (6) 대기화면 알림 : 대기화면에 알림 메시지를 전시합니다.

### 환경설정 변경은 시스템에 반영되오니 프로그램 관리자와 먼저 상의하시기 바랍니다.

| 환경설정                                                                                                    | 표 환경설정 📃 🗖 🔀                                                                                                    |
|----------------------------------------------------------------------------------------------------|----------------------------------------------------------------------------------------------------|
| 환경설정 🛛 🖬 💷                                                                                                    | 환경설정 🛛 🗖 🛤 🖬 🖉                                                                                                    |
| 기본설정 대기화면 식사고정가격 식권명청및식당명 키오스크 대기화면 알림                                                                                                    | 기본설정 대기화면 식사고정가격 식권명창및식당명 키오스크 대기화면 알림                                                                                                    |
| ▷ 사업자번호 111-111-1111                                                                                                    | 🛛 명칭 에스씨포인트 📑 저 장                                                                                                    |
| • 상호<br>표준화버전                                                                                                    | В 성명,휴대폰번호사용 ⊙ 성명사용 ○ 휴대폰번호사용                                                                                                    |
| <ul> <li>▷ 대표자 홈길동</li> <li>▷ 사업자구분 <ul> <li>● 법인</li> <li>○ 개인</li> <li>○</li> <li>○</li></ul></li></ul> | 👂 오늘의메뉴 사용 💿 사용 🔿 사용안함                                                                                                    |
| ◎ 주소 185-010 ○ 서울 강남구 논현동 100-5                                                                                                    | e 대기화면폰트 맑은 고딕 Font View                                                                                                    |
| ◎ 업종 개발                                                                                                    | ▷ 로고이미지 D:₩식수관리₩식수관리 실행파일 Logo View                                                                                                    |
| ♥ 업태 개발                                                                                                    | e 배경이미지 image View                                                                                                    |
| ◎ 개업일자 2010년 2월 4일 목요일 🔽                                                                                                    | 실사 옵션 ③ 계속식사사용 〇 하루에 한끼 〇 식사시간때별 한끼                                                                                                    |
| B 전화                                                                                                    | 카드미소지자사용 〇 사용 ④ 사용만함                                                                                                    |
| 한 팩스           한 팩스                                                                                                    | 🛚 결제인원사용 💿 사용 🔿 사용만함                                                                                                    |
|                                                                                                    | ▷ 식권확인출력 ○ 사용 ⊙ 사용안함                                                                                                    |
|                                                                                                    | 🛛 식사단가 0원 허용 💿 예 🔷 아니오                                                                                                    |
| 환경설정                                                                                                    | 환경실정 전 말기<br>기본설정 대기화면 식사고정가격 석권명청및식당명 키오스크 대기화면 알림<br>● 식권명칭 베스씨포인트      제 정<br>● 식당명 고정단가 사용 ● 사용 ● 사용만함 조석 중식 석식<br>● 식당명1 구내식당1                                                                                                    |
| े राय 0                                                                                                    | ● 카운터용프린터       COM2       ♥       ● 식수확인용프린터       COM3       ▼         ● 충전 디스플레이       COM8       ●       사용         ● 상품판매프린터       ● 사용       ● 사용       ● 사용         ● 강품판입       ● 사용       ● 사용       ● 사용         ● 감취       ● 사용       ● 사용       ● 사용         ● 감취       ● 사용       ● 사용       ● 사용         ● 감취       ● 사용       ● 사용       ● 사용 |

| 📰 환경설정      |             |                   |             | 🛃 환경설정                 |                   |              |
|-------------|-------------|-------------------|-------------|------------------------|-------------------|--------------|
| 환경설정        |             |                   | <b>말</b> 닫기 | 환경설정                   |                   | ★ 닫기         |
| 기본설정 대기화면 식 | 사고정가격 식권명   | 칭및식당명 [키오스크] 대기화면 | 알림          | 기본설정 대기화면 식사고          | 정가격 식권명청및식당명 키오스크 | 대기화면 알림      |
| ◎ 카드발급      | ③ 사용        | ○ 사용만함            | 제 장         | 알림 메세지 (최대<br>이미지) (최대 | 100자 까지 가능)       | <b>제 전 전</b> |
| 🛚 잔액조회      | ④ 사용        | ○ 사용만함            |             | 안녕하세요. 맛있게드            | -세요~              |              |
| ₿ 카드충전      | ③ 사용        | ○ 사용안함            |             | ◎ 알림메세지폰트              | 맑은 고딕             | Font View    |
| ◙ 식권구매      | ④ 사용        | ○ 사용만함            |             | ◙ 알림메세지속도              | 🔿 빠르게 💿 보통 🔿 느리게  |              |
| ◙ 식권판매      | ⊙ 단일식권      | 🔘 메뉴별식권           |             |                        |                   |              |
| ◎ 메인로고이미지   | img₩mainimg | gif               |             |                        |                   | 1            |
| 8 식권금액      | 4000        |                   |             |                        |                   |              |
| ◙ 지폐방출기 잔액  | 벽매수 🎫 🛛 🖸   | <b>8</b> 2        |             |                        |                   |              |
| ◙ 카드수량      | 0           | 신권판매시간            |             |                        |                   |              |
| ◎ 영수증출력매수   | 0           | 조석 08:00          | ~ 23:00     |                        |                   |              |
| 8 영수중최대출력   | 매수 🛛        | 중식 23:09          | ~ 23:10     |                        |                   |              |
| 🛛 영수증용지교체   | 알림 수량 🛛     | 적작 23:20          | ~ 23:30     |                        |                   |              |

🐨 SC POINT 식수관리 Ver 2.1 - [오늘의메뉴] - 8 n<mark>i</mark> -등록 충전/환불 식권(현금)판매 상품판매 분석 시스템 환경설정 대기화면 도움말 오늘의메뉴 달기 식 당 명 선택하세요. 🗾 🔯 ত্র 🔄 일 자 🚺 3월 11일 금요일 🗸 🔊 신규 식 당 명 선택하세요. < 2011년 1월 2011년 2월 2011년 3월 📡 ۷ 
 2010:10:12
 2011:12:22
 2011:10:12
 2011:10:12
 2011:10:12
 2011:10:12
 2011:10:12
 2011:10:12
 2011:10:12
 2011:10:12
 2011:10:12
 2011:10:12
 2011:10:12
 2011:10:12
 2011:10:12
 2011:10:12
 2011:10:12
 2011:10:12
 2011:10:12
 2011:10:12
 2011:10:12
 2011:10:12
 2011:10:12
 2011:10:12
 2011:10:12
 2011:10:12
 2011:10:12
 2011:10:12
 2011:10:12
 2011:10:12
 2011:10:12
 2011:10:12
 2011:10:12
 2011:10:12
 2011:10:12
 2011:10:12
 2011:10:12
 2011:10:12
 2011:10:12
 2011:10:12
 2011:10:12
 2011:10:12
 2011:10:12
 2011:10:12
 2011:10:12
 2011:10:12
 2011:10:12
 2011:10:12
 2011:10:12
 2011:10:12
 2011:10:12
 2011:10:12
 2011:10:12
 2011:10:12
 2011:10:12
 2011:10:12
 2011:10:12
 2011:10:12
 2011:10:12
 2011:10:12
 2011:10:12
 2011:11
 2011:11
 2011:11
 2011:11
 2011:11
 2011:11
 2011:11
 2011:11
 2011:11
 2011:11
 2011:11
 2011:11
 2011:11
 식 사 구 분 📄 저장 \* 메 뉴 🔊 삭제 마침 점심 저녁 야석 간식1 알려지지 않은 내부 함수 오류 입니다. : -1000 영수증출력가능수량 : -137 지폐수량:-2

(1) 신규버튼

2) 오늘의 메뉴

- (2) 일자, 식당명, 식사구분 선택후 메뉴작성(8줄까지 작성 가능)
- (3) 저장버튼
- (4) 삭제 : 일자, 식당명, 식사구분 선택후 삭제버튼

### 3) 무료 사용 휴일 등록

| 📓 무료 사용 휴 | 일 등록                  |                                       |     |            |           |          |                              |
|-----------|-----------------------|---------------------------------------|-----|------------|-----------|----------|------------------------------|
| 무료        | 사용                    | 휴                                     | 일 등 | 록          |           |          | 🔀 닫기                         |
| 2011      | - 년 3<br><sup>월</sup> | · · · · · · · · · · · · · · · · · · · | 월 👔 | [ 체 !<br>목 | 명 전체<br>금 | 헤입체<br>토 | 토, 일요일<br>이 토요일 무료사용         |
|           |                       | 1                                     | 2   | 3          | 4         | 5        | ○ 일요알 무료사용                   |
| 6         | 7                     | 8                                     | 9   | 10         | 11        | 12       | · 포, 필요일 부료사용                |
| 13        | 14                    | 15                                    | 16  | 17         | 18        | 19       | 2011년 3월 11일 금요일 💌 📷 제장      |
| 20        | 21                    | 22                                    | 23  | 24         | 25        | 26       | 업체 복사                        |
| 27        | 28                    | 29                                    | 30  | 31         |           |          | 전체업체 💙 를<br>전체업체 💙 로<br>🛐 복사 |

- (1) 환경설정-식권명칭 및 식당명에서 공휴일 직원 무료사용 체크
- (2) 토, 일요일 : 현재 보이는 월을 한꺼번에 선택됨
- (3) 공휴일 : 직접 하나씩 선택
- (4) 업체복사 : 업체가 여러개일 경우 특정업체 복사가능
- (5) 상단의 업체명을 해당 업체로 선택하면 붉은색으로 휴일이 표시됨
- (6) 삭제 : 날짜를 선택후 삭제버튼
- 4) 사용 금지 일자 등록
- (1) 키오스크에서 사용을 금지시킬 때 사용
- (2) 등록법은 무료 사용 휴일 등록과 동일함
- 5) 석식 무료 등록
  - (1) 석식이 무료로 제공될 경우 사용(부서별로만 가능)
  - (2) 환경설정-식권명칭 및 식당명에서 석식 무료사용 체크
  - (3) 업체선택, 부서체크후 저장
  - (4) 삭제 : 오른쪽 등록부서에서 체크후 삭제

## 9. 문제 발생시 대처 방법

1) **DB연결 실패**: 식수관리 서버와 연결이 끊긴 상태이며 인터넷이나 네트워크에 문제가 있을 경우 나타 납니다. 인터넷업체나 네트워크 담당자에게 확인요청하시기 바랍니다.

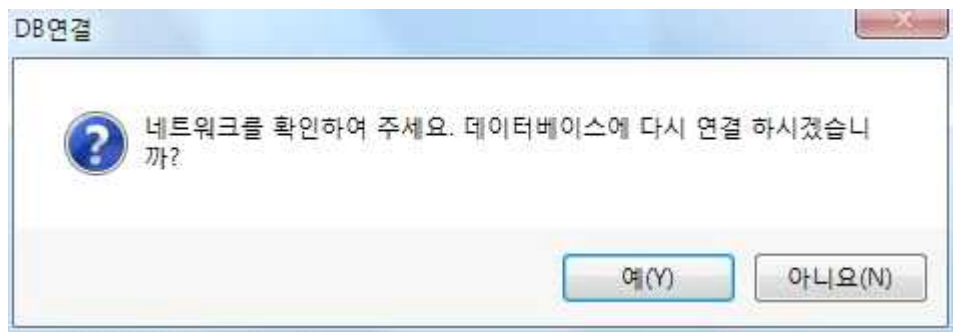

"예(Y)"를 누르면 접속을 시도하고, "아니오(N)"를 누르면 프록램을 종료합니다.

### 2) USB 조회용 리더기가 동작하지 않을 때

- (1) 프로그램 화면의 왼쪽 하단부에 "알려지지 않은 내부 함수 오류입니다." => USB리더기의 단자 확인
- (2) 카드를 올려 놓았는데 자동으로 인식안될 때
  - USB리더기가 깜박이는지 확인(깜박이지 않을 경우 USB선 확인)
  - 개인등록화면의 오른쪽 명단을 먼저 클릭후 카드를 인식하는지 확인

### 3) 카드체크용(결제용) 리더기가 동작하지 않을 때

- (1) 체크리더기의 녹색LED가 꺼져있을 경우 : 함체뒷면의 리더기용 아답터 확인
- (3) 대기화면을 실행시켰는데 녹색LED가 깜박거리지 않는 경우 : PC의 시리얼 케이블 확인 또는 COM포트 번호가 맞게 설정되어 있는지 확인
- 4) 대기화면 모니터가 안 나올 때
  - (1) 모니터의 전원이 안들어오는 경우
    - 함체 뒷면에 있는 모니터의 전원 아답터에 불이 들어오는지 확인합니다.
    - 모니터에 전원케이블이 잘 꽂혀있는지 확인합니다.(아답터와 220V케이블의 연결도 확인)
  - (2) 모니터의 전원은 들어오는데 화면이 안나오는 경우
    - PC뒷면의 모니터 케이블과 모니터뒷면의 모니터 케이블이 잘 꼽혀있는지 확인합니다.
  - (3) 모든 케이블이 잘 꽂혀있는데 화면이 안나오는 경우

- 제어판에서 디스플레이 실행후 설정에서 모니터 2번이 있는지 확인(없는 경우 관리자에게 문의)

- LCD모니터의 모드가 PC모드인지 확인(TV지원되는 모니터의 경우만 해당)